## How to Print Your Enrollment/Degree Verification

## AN ENROLLMENT VERIFICATION INCLUDES:

- STONY BROOK LOGO
- YOUR FULL NAME
- ACADEMIC CAREER, CURRENT PROGRAM AND PLAN OF STUDY, EXPECTED COMPLETION DATE AND/OR
  - YOUR DEGREE EARNED (WITH CONFER DATE)
- ENROLLMENT HISTORY
- **REGISTRAR SIGNATURE AND VALIDATION DATE** 
  - 1. Log onto SOLAR
  - 2. Click on Student Records & Registration
  - 3. Click on Enrollment
  - 4. Choose "Enrollment/Degree Verification"
  - 5.

Leave these fields blank if you would like to print ALL enrollment history, including future enrollment

## OR

Fill in the terms using the magnifying glass if you would like to print a specific term range only \*Academic Institution: USBNY V SUNY at Stor Date to be Printed: 06/09/2017

NOTE: You may need to click the 🔹 on the top right first if these boxes are 'greyed out' (does not allow you to enter a term)

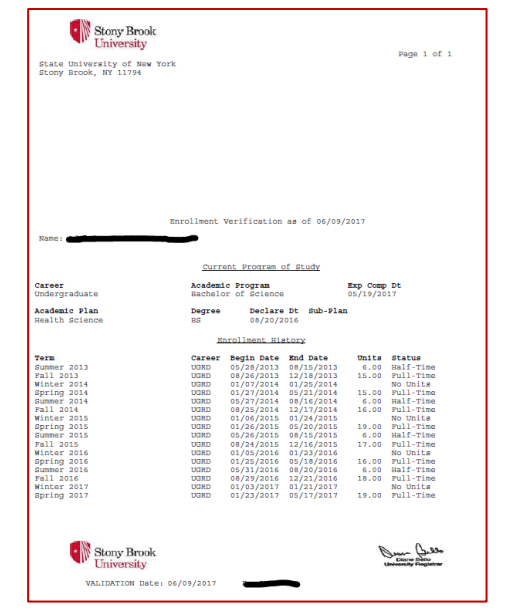

6.

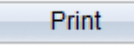